# **AK90** Operation

Step1 : Install software Open the AK90 file from CD

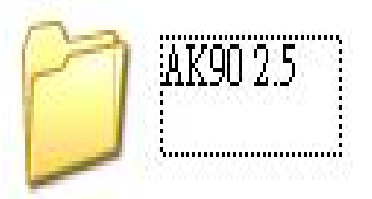

Click "SETUP " for installing the software

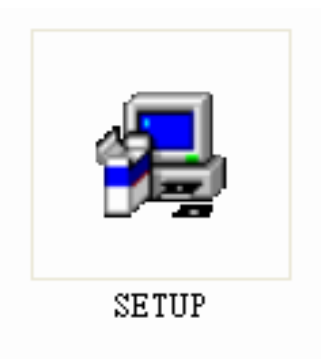

# Next step

| User Information | ×                                                                                                    |
|------------------|----------------------------------------------------------------------------------------------------|
| Irstel Istical   | Type your name below. You must also type the name of the company you work for and the product serial number.   Ignore here,just type any words is OK   Name: dell   Company: 0   Serial: Q   Ignore here,just type any words is OK |
|                  | < <u>B</u> ack <u>N</u> ext > Cancel                                                                                                    |

#### Next step

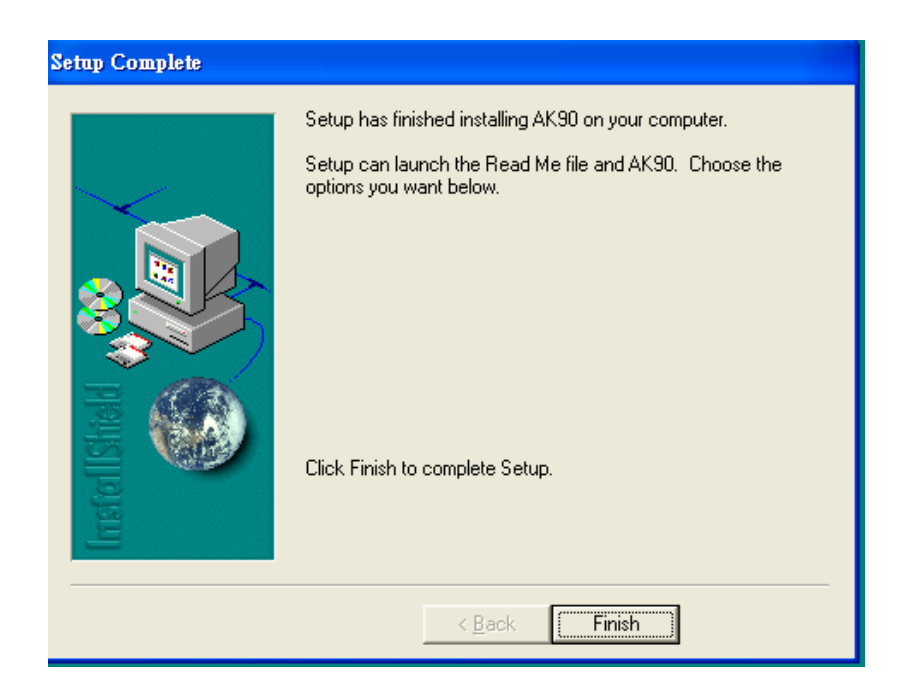

#### Software is installed completely

#### Next step install driver for AK90

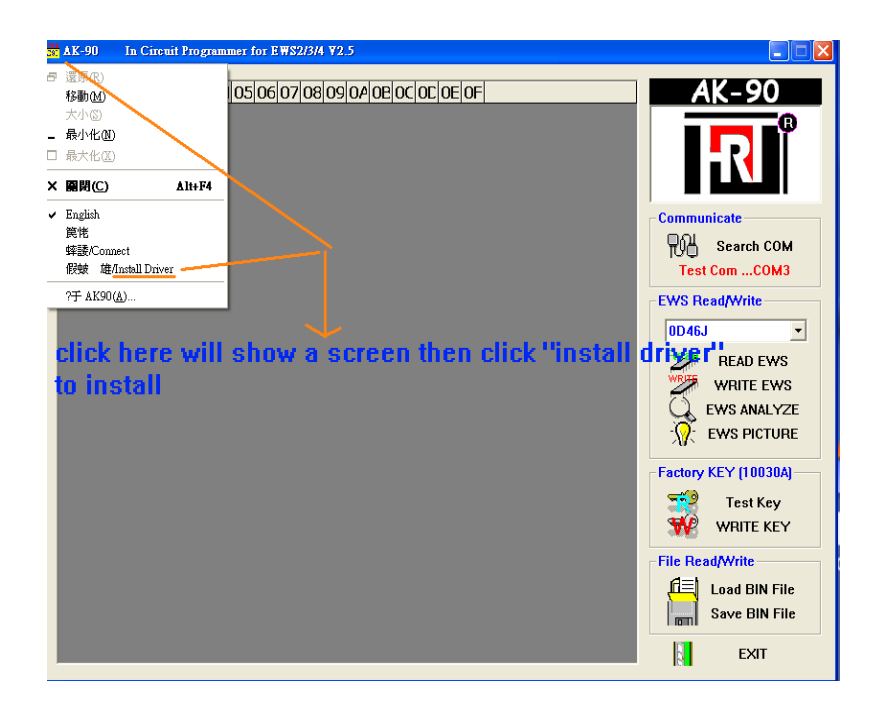

After installing driver plug AK90 to computer to test the connection of AK90 with computer . PS: The connection port had better is "port2 to port5", you also can change the port Number in computer manager selection of your computer . When you plug AK90 to computer if screen shows "find a new unit " and then asks you To install driver for unit , You need to install driver again by manually .

| <b>3</b> 41274                       |                                                                                                    | - 6 8                         |
|--------------------------------------|----------------------------------------------------------------------------------------------------|-------------------------------|
| 「「「「「「「」」」「「「」」」「「「」」」「「」」「「」」」「「」」」 |                                                                                                    |                               |
|                                      | Image: Section 100   Image: Section 100   I |                               |
| 1 MG 0 0 0                           | 🖸 (1) - Maximum Want 😂 A100.2.5 🧕 # 46.64* (2.3) ACD. 💆 # 46.65* (2.4) ACD. 💆 # 10000                                                                                                    | ■ < 2.33 (2.3 ) (2.3) * 7+000 |

Get into "Disk C" to find out a file called "SiLabs" .

#### Next step

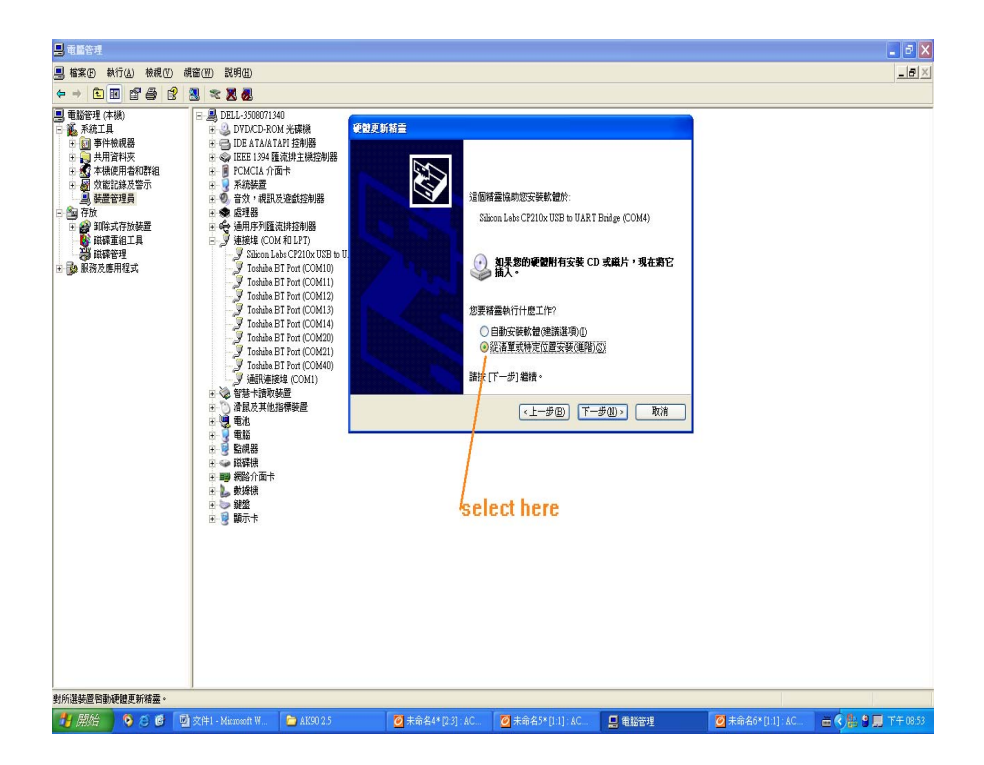

#### Next step

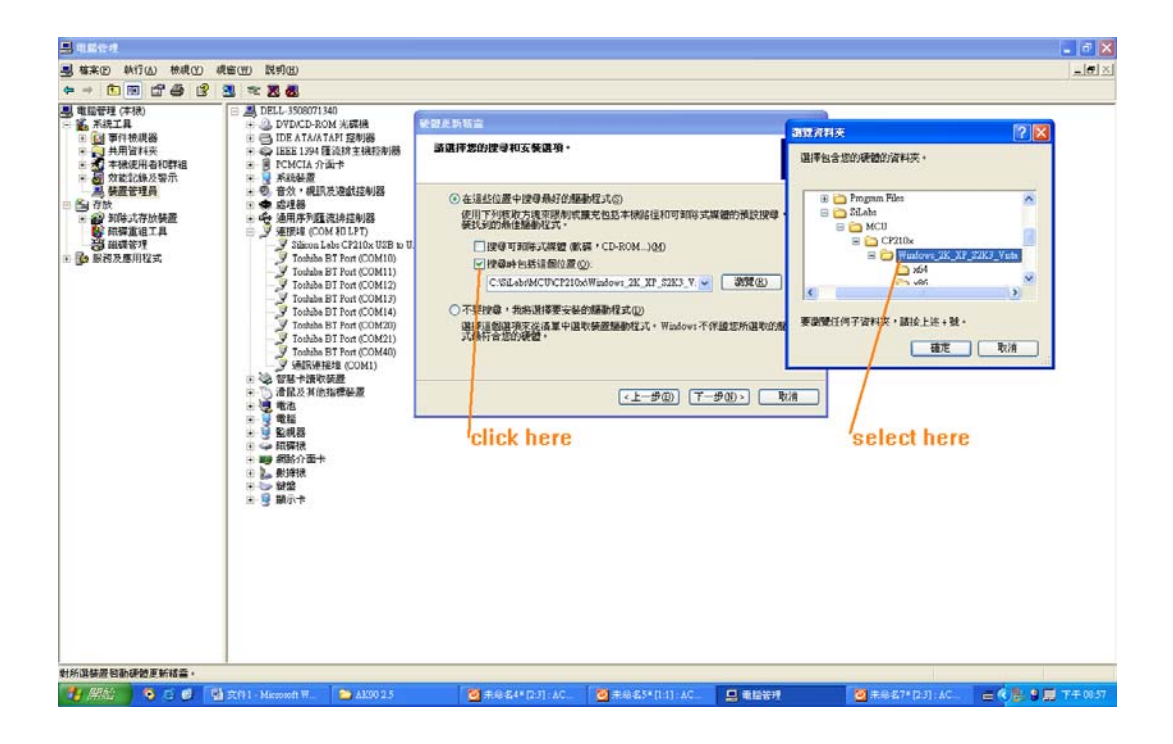

#### Next step

After driver installed completely then plug AK90 to computer .

Note: plug AK90 to PC , you will hear a sound "Bi " means unit connects to PC successfully Then start the software . Do not open the software first without plug AK90 to PC .

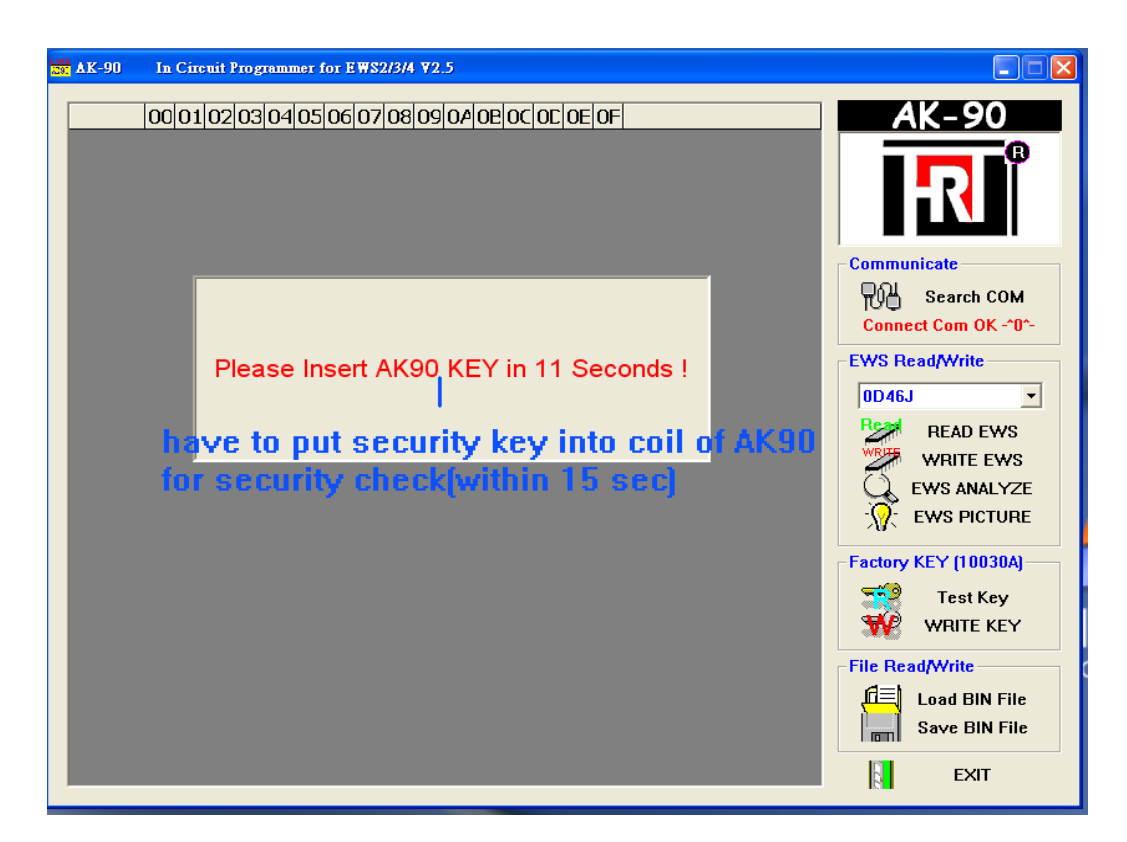

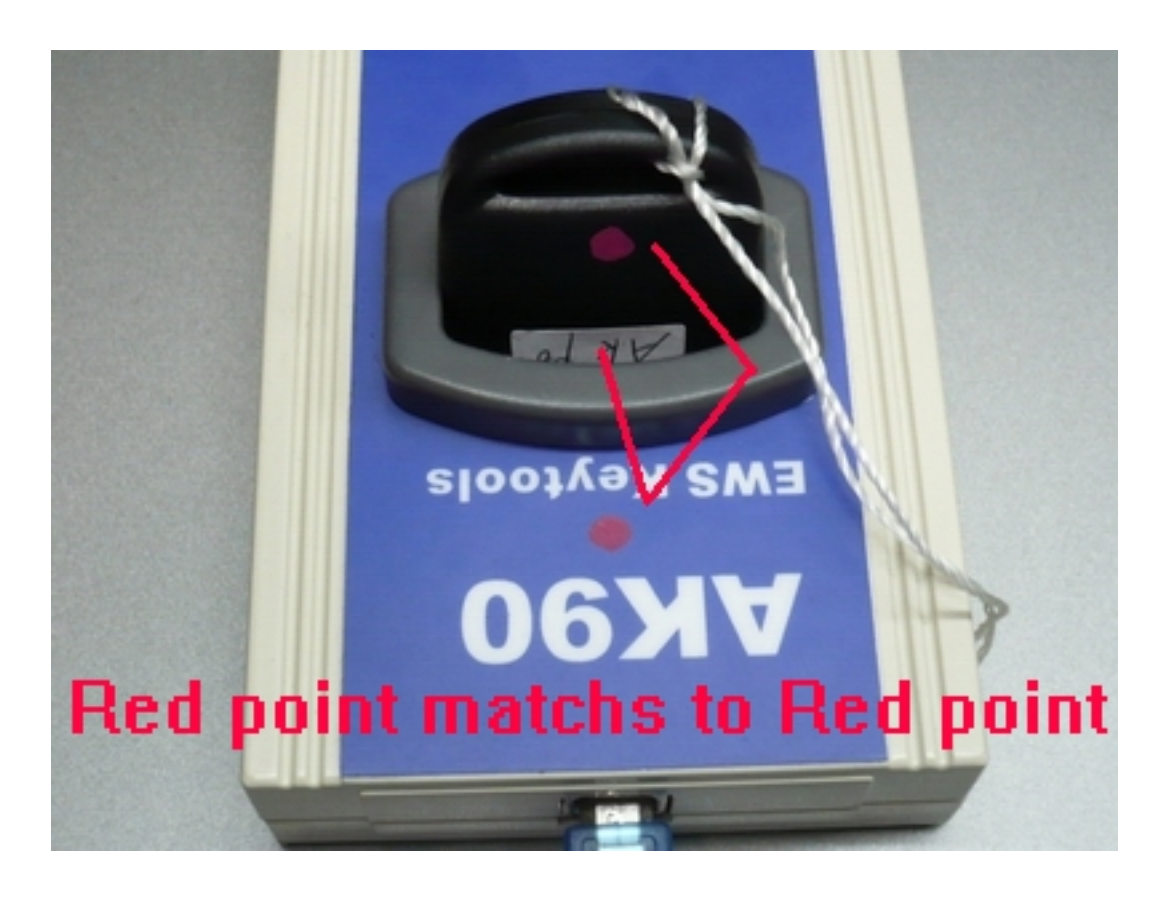

If the security key is checked OK , you will hear a sound "Bi Bi Bi "for 3 times . Then you can start every function in AK90 software

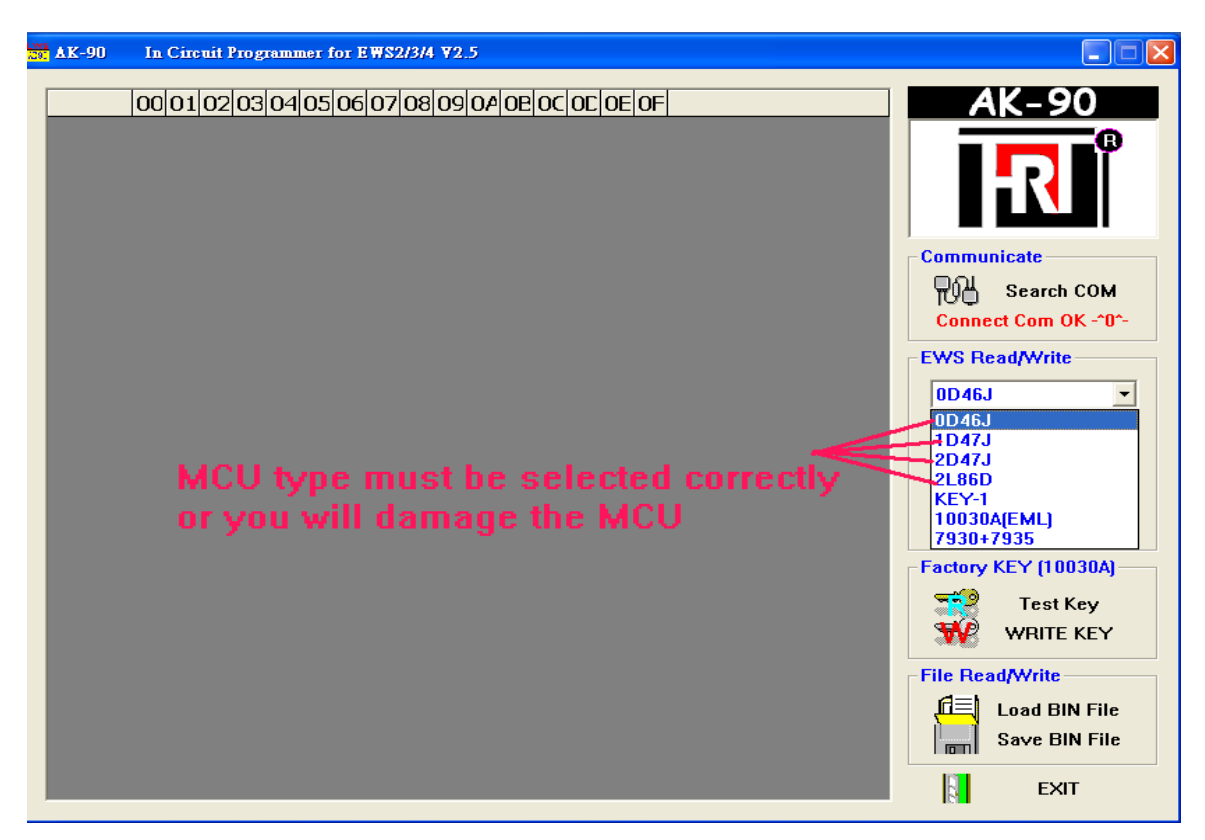

Please see the EWS picture on the software for the help with how to connect MCU for EWS2,3,3+ and EWS4

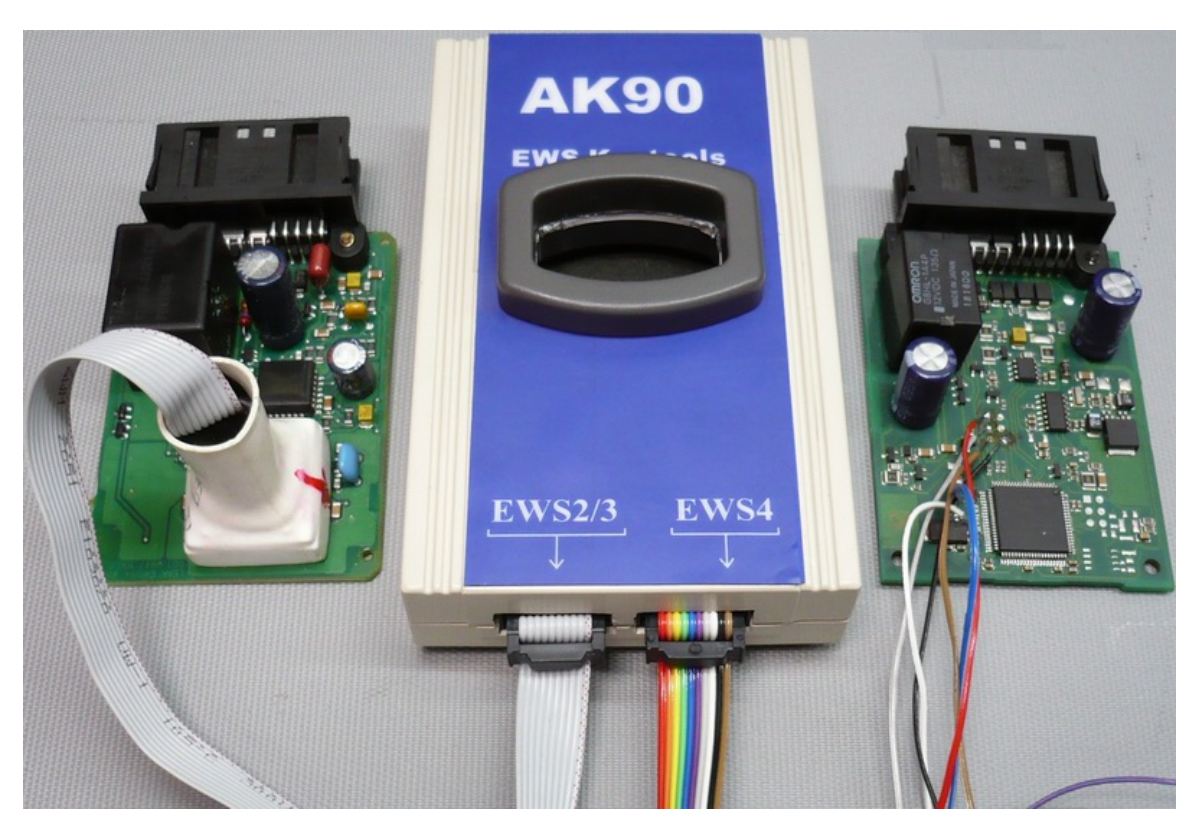

For EWS2,3 you have to clean the pins on the MCU for reading data . For EWS4 you only solder a 6 wires on circuit by following the number on the cable.

| ☆ AK-90 (C:\Documents and Settings\dell\My Documents\Gambit2.01\衛點範例\2D47J.bin) |          |                      |
|---------------------------------------------------------------------------------|----------|----------------------|
|                                                                                 |          | AK 90                |
|                                                                                 | <u>_</u> | AK-90                |
|                                                                                 |          |                      |
| 00010 IT EWS ANALYZER                                                           |          | <b>■ ₽ ]</b>         |
|                                                                                 |          |                      |
| 00040 CEL VIN WBAGE410302//01025 04-2-4-2 1000001                               |          |                      |
|                                                                                 | 5        | Communicate          |
| 00050 ZP<br>00060 841 TYPE EWS 3                                                | 8        | Rearch COM           |
| 00070 E41 GM: 41414603C                                                         |          | Connect Com OK -^0^- |
| 00090215090000023 Can be changed                                                |          |                      |
|                                                                                 |          | EWS Read/Write       |
| 000A0 DEL                                                                       |          | 2L86D 🔹              |
|                                                                                 | D.Vt     | READ EWS             |
| 000C0 F21 No lised locked No lised locked                                       |          | WBITE FWS            |
|                                                                                 |          |                      |
|                                                                                 |          |                      |
| 000F0 FF 2 shows used keys                                                      |          | M. EWS PICTORE       |
| 00100 FF   3 🔽 🗖 8 🗖                                                            | J.       | Factory KEY (10030A) |
| 00110 ECI and reactive keys                                                     |          | Toot Kou             |
|                                                                                 |          |                      |
| 00130 OF                                                                        |          | WW WRITE KEY         |
| 00140 FF MODIFY TO DUMP EXIT                                                    |          | File Read/Write      |
| 00150 FF I                                                                      |          | Load BIN File        |
| 00160 03 43 00 09 02 15 09 00 00 CS 33 00 08 FC FE A& .C3                       |          | Save BIN File        |
| 00170 4C FF FF FF FF FF FF FF FF FF FF FF FF FF                                 |          |                      |
| 00180 FF FF FF FF FF FF FF FF FF FF FF FF FF                                    | <b>_</b> | EXIT                 |

# **Reading keys**

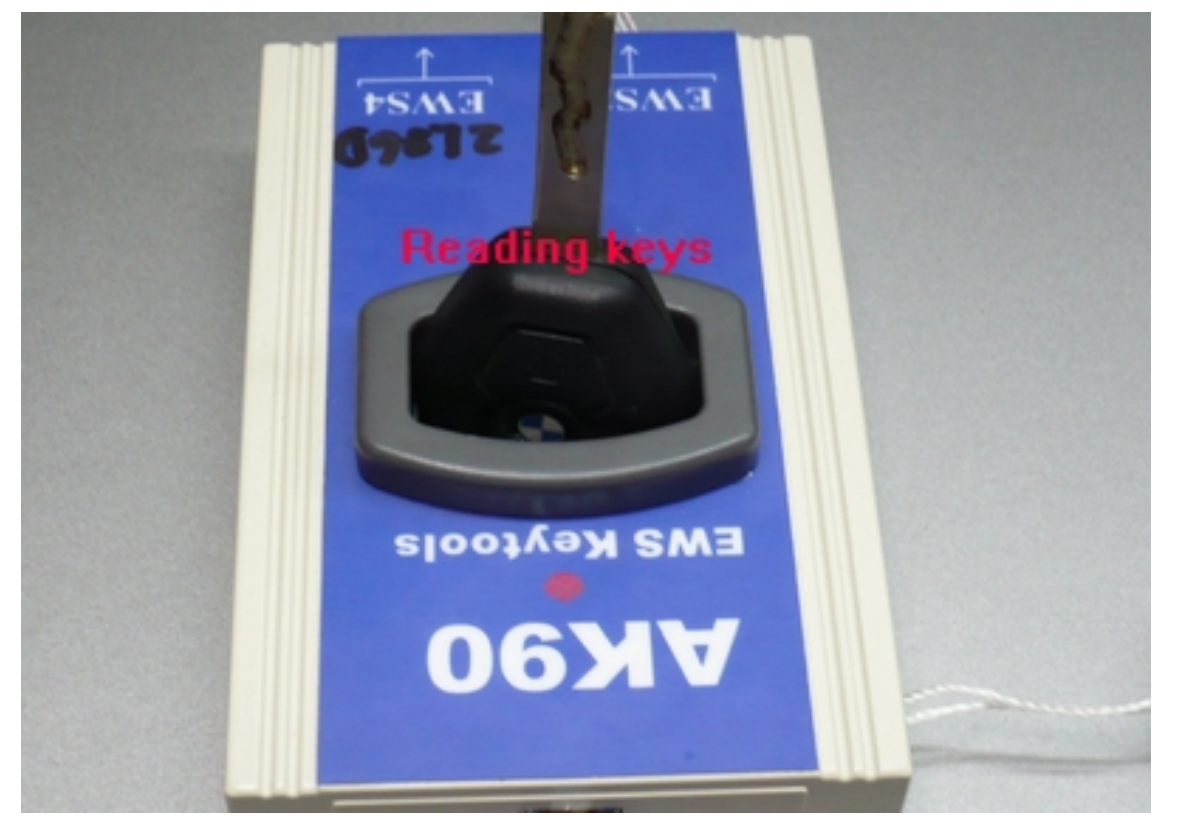

| AK-90 In Circuit Programmer for EWS2/3/4 ¥2.5                                                                                                    | 🔳 🗆 🔀                          |
|----------------------------------------------------------------------------------------------------|--------------------------------|
| 00   01   02   03   04   05   06   07   08   09   04   0E   0C   0E   0F     00000   55   02   D5   6E   39   9A   2A   AE   A4   8E   1C   23   77   00   00   00   Uk9.*#w     00010   00   04   7C   6E   00   01   02   00   01   FC   00   15   00   00  #w | AK-90                          |
| 00020 20 2C Ač 4P 04 20 03 02 1C 20 40 00 00 00 ,,K @   00030 4C 47 53 57 30 33 35 00 FF FF FF FF 00 00 00 LGSW035   BMW KEY ANALYZER                                                                                                    |                                |
| Key Type:<br>EWS-3/EWS-4<br>Key Number (1-10):                                                                                                    | EWS Read/Write                 |
| 3<br>VIN:<br>WBAPB12030WC27210                                                                                                    | KEY-1<br>READ EWS<br>WRITE EWS |
| KM:<br>27517                                                                                                    |                                |
| Reading keys                                                                                                    | Test Key<br>WRITE KEY          |
| about the car                                                                                                    | Load BIN File<br>Save BIN File |
|                                                                                                    | EXIT                           |

## Writing keys into PCF7935

| ▓ AK-90 (C:\Documents and Settings\dell\My Documents\Gambit2.01\御匙範例\2D47J.bin) |                      |
|---------------------------------------------------------------------------------|----------------------|
|                                                                                 | AK _ 90              |
| 00000 42 21 42 21 40 01 43 31 42 21 FE FE FE FE FE FE BIBI@ C1BL                | AK-30                |
|                                                                                 |                      |
| 00020 88 37 49 45 01 81 81 07 11 97 06 55 F0 00 F0 FF .7TEU                     |                      |
| 00030 FF FF 00 40 FF 0A 01 0A 0A F8 00 CC 5A 5A E9 54@ZZ.T                      |                      |
| 00040 CE C3 04 17 5E 3C 26 5E A2 48 C3 50 BA 46 A7 DF]<&[.H.P.F.                |                      |
| 00050 2A 4A 69 2C C7 F1 DC C3 02 27 9E DC 51 1F 63 6F *Ji,'Q.co                 | Communicate          |
| 00060 8A 6E B7 DE 52 7A 64 21 1F 8E DE 1E 37 C3 02 26 .nRzd!7&                  | Search COM           |
| 00070 E4 CE 15 1A E L 58 65 77 86 F2 67 AF F2 D6 B6 55mwU                       | Connect Com OK -^0^- |
| 00080 00 DE E6 C1 04 7C 64 CS CE 9B 16 CF F4 C6 8C 5C [d]                       | EWS BeadWrite        |
| 00090 Write BMW Key about Keys are in                                           |                      |
| 000A0 used, new or locked                                                       | KEY-1                |
| 000B0 Select Key                                                                | READ EWS             |
| 000C0 C Key01 Used Key06 Used                                                   | WRITE EWS            |
| 000D0 C Key02 Used C Key07 NoUse                                                | EWS ANALYZE          |
| 000E0 C Key03 Used C Key08 NoUse                                                | - 💭 - EWS PICTURE    |
| 000F0 C Key04 Locked(Write EWS) C Key09 NoUse                                   |                      |
| 00100 C Key05 Used C Key10 NoUse                                                | Factory KEY (10030A) |
|                                                                                 | Test Key             |
| 00120 Transponder                                                               |                      |
| UU130 10030A[EML] PCF7930(35                                                    |                      |
| 001F0 Write Key Cancel                                                          | File Read/Write      |
|                                                                                 | Load BIN File        |
|                                                                                 | Save BIN File        |
|                                                                                 |                      |
|                                                                                 | EXIT                 |

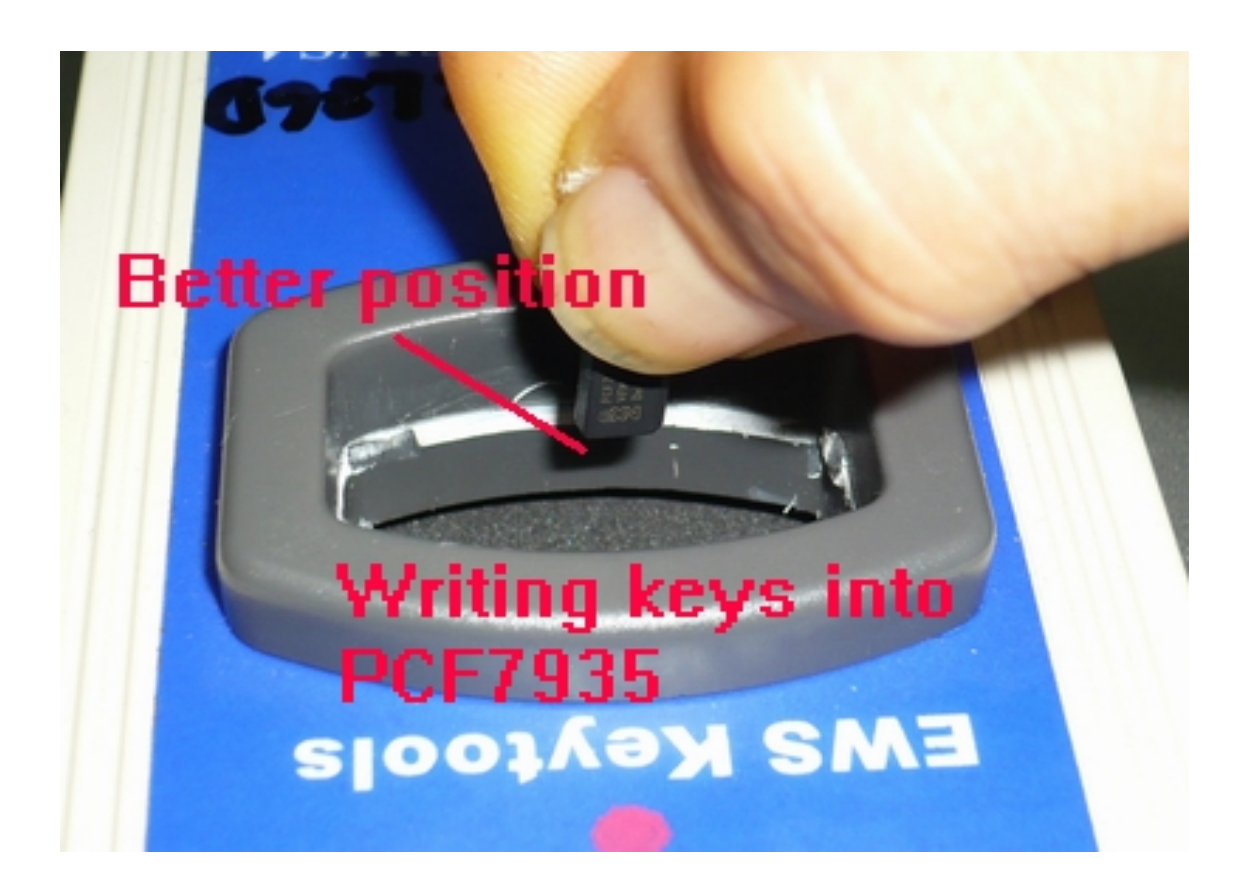

Waiting for 1 minute , do not move during programming Or the key will be failed in programming

| <mark>號</mark> AK-90 (C:\Documents and Settings\dell\My Documents\Gambit2.01\鎖匙範例\2D47 | 7J.bin)                     |
|----------------------------------------------------------------------------------------|-----------------------------|
| 00010203040506070809040E0C0C0E0F                                                       | AK-90                       |
| 00000 42 21 42 21 40 01 43 31 42 21 FF FF FF FF FF FF FF BI                            | B!@.C1B!                    |
| 00010 FF FF FF FF FF FF FF FF FF FF 1 AK90 01 FE                                       |                             |
| 00020 88 37 49 45 01 81 81 07                                                          | IEU                         |
| 00030 FF FF 00 40 FF 0A 01 0A 0 Write DATA OK PE9 54@                                  | @ZZ.T                       |
| 00040 CE C3 04 17 5C 3C 26 5E / 確定 為A7 DF                                              | .]<&[.H.P.F                 |
| 00050 2A 4A 69 2C C7 F1 DC C3 4 63 6F *J                                               | li,'Q.co                    |
| 00060 8A 6E B7 DE 52 7A 64 21 1F 8E DE 1E 37 C3 02 26 .n.                              | Rzd!7& W Search COM         |
| 00070 E4 CE 15 1A E1 F8 6C 77 8A F2 C7 A2 F2 DE BE 55                                  | mwU Connect Com OK -^0^-    |
| 00080 00 DE E6 C1 BMW KEY ANALYZER 🛛 .                                                 | ] EWS Read/Write            |
| 00090 2C 99 71 5E                                                                      | ^?.                         |
| 000A0 DE BE 3C 97 Key type.                                                            | <&q./L 7930+7935 •          |
| 000B0 02 AC 48 B5 CYYS-3/CYYS-4                                                        | H.(~^eQ.Vt READ EWS         |
| 000C0 F2 DC C5 FA Key Number (1-10):                                                   | I.G WRITE EWS               |
| 000D0 FF FF FF FF 7                                                                    | e]M 🗘 EWS ANALYZE           |
| 000E0 AF BE BE 39                                                                      | 9                           |
| 000F0 FF 02 04 9E                                                                      | }                           |
| 00100 FF FF FF FF WB00000000000000000000000                                            | C>Y.U. Factory KEY (10030A) |
| 00110 EC FF FF FF KM:                                                                  | A 🛒 🚽 Test Kev              |
| 00120 42 OF FF FF 0                                                                    |                             |
| 00130 OF 10 10 03                                                                      | ".P                         |
| 00140 FF FF FF FF FF                                                                   | File Read/Write             |
| 00150 FF FF FF FF OK                                                                   | AAF Dead BIN File           |
|                                                                                        | Save BIN File               |
| 00170 4C FF FF FF                                                                      |                             |
|                                                                                        | EXIT                        |

After programming keys , you also can test the key again to see

If the key number is correct.

# Writing keys into EML chips

| 就 AK-90 (C:\Documents and Settings\dell\My Documents\Gambit2.01\錉匙範例\2D47J.bin) | 🔳 🗖 🔀                                                                                                    |
|---------------------------------------------------------------------------------|----------------------------------------------------------------------------------------------------|
| 000102030405060708090A0E0C0C0E0F                                                | AK-90                                                                                                    |
| 00000 42 21 42 21 40 01 43 31 42 21 FF FF FF FF FF FF FF B!B!@.C1B!             |                                                                                                    |
| 00010 FF FF FF FF FF FF FF FF FF FF FF FF FF                                    |                                                                                                    |
| 00020 88 37 49 45 01 81 81 07 11 97 06 55 F0 00 F0 FF .7IEU                     |                                                                                                    |
| 00030 FF FF 00 40 FF 0A 01 0A 0A F8 00 CC 5A 5A E9 54@ZZ.T                      |                                                                                                    |
| 00040 CECSI04 17 50 30 26 58 AS 48 CS 50 8 4 46 AS DE 128 EHD E                 | Community of the second second |
| 00050 2 Write BMW Key                                                           | Communicate                                                                                                    |
| 00060 8 Select Key                                                              | [1] Search COM                                                                                                    |
| 00070 E C Keylli Used C Keyll6 Used                                             | Connect Com OK -^0^-                                                                                                    |
| 00080 0 C Key02 Used C Key07 Nellceßk/rite E\/S)                                | EWS Read/Write                                                                                                    |
| 00090 2 C Key02 Used C Key07 No0se[White EW3]                                   | KEV 1                                                                                                    |
| 000A0 D Keyus Used Keyus Nouse(write Ews)                                       | KEY-I                                                                                                    |
| 000B0 0 C KeyU4 Locked[Write EWS] C KeyU9 NoUse[Write EWS]                      | READ EWS                                                                                                    |
| OOOCO F. C Key05 Used C Key10 NoUse(Write EWS)                                  | WRITE EWS                                                                                                    |
| 000D0 F                                                                         | EWS ANALYZE                                                                                                    |
| 000E0 A • 100304[EML] • PCF7930/35                                              | - Q- EWS PICTURE                                                                                                    |
|                                                                                 | 201                                                                                                    |
| 00100 F Write Key Cancel                                                        | Factory KEY (10030A)                                                                                                    |
| 00110 E                                                                         | Test Key                                                                                                    |
|                                                                                 |                                                                                                    |
| 00130 OF 10 10 03 00 D5 03 10 22 05 50 FF FF FF FF FF FF".P                     |                                                                                                    |
| 00140 FF FF FF FF FF FF FF FF FF FF FF FF FF                                    | File Read/Write                                                                                                    |
| 00150 FF FF FF FF FF FF FF FF FF FF FF FF 41 41 46AAF                           | Load BIN File                                                                                                    |
| 00160 03 43 00 09 02 15 09 00 00 C9 33 00 08 FC FE A& .C3                       | Save BIN File                                                                                                    |
| 00170 4C FF FF FF FF FF FF FF FF FF FF FF FF FF                                 |                                                                                                    |
| 00180 FF FF FF FF FF FF FF FF FF FF FF FF FF                                    | EXIT                                                                                                    |
|                                                                                 |                                                                                                    |

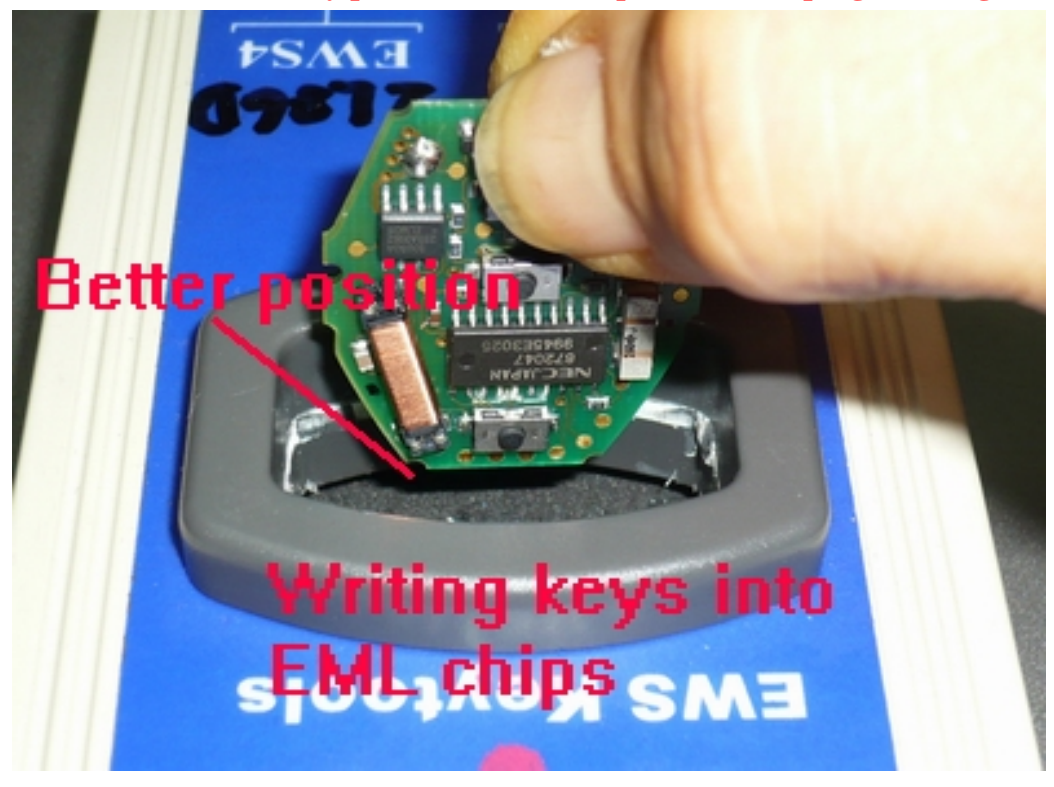

Please check the battery power if it is in full power before programming

Now you can start the car with the new key, turn ignition on to wait for 5 sec.

### **Another function**

AK90 can read keys with CAS system only , not program .

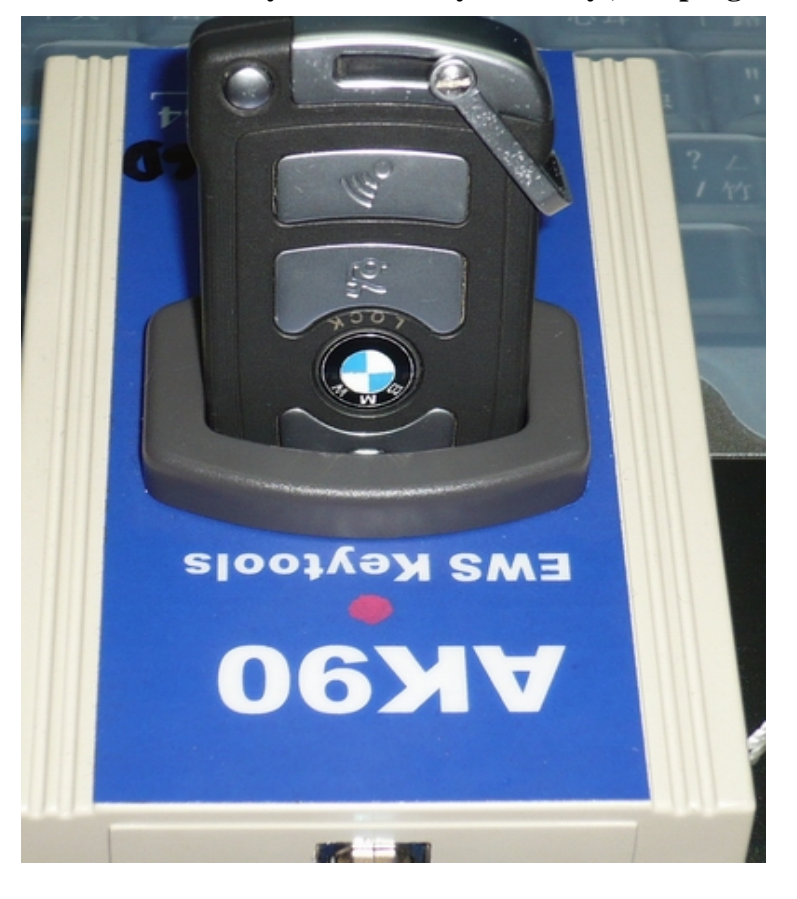

| 號 AK-90 (C.\Documents and Settings\dell\My Documents\Gambit2.01\領匙範例\2D47J.bin)                                                                                                    |                                                                                                    |
|----------------------------------------------------------------------------------------------------|----------------------------------------------------------------------------------------------------|
| 00 01 02 03 04 05 06 07 08 09 04 0E 0C 0E 0F<br>00000 00 06 01 00 57 42 41 47 4E 36 33 34 38 33 44 52WBAGN63483<br>00010 31 31 33 31 37 2C 02 F1 15 68 01 02 30 33 35 34 11317,h0354<br>00020 55 36 46 41 FF FF FF FF FF FF FF FF FF 00 C5 8E 1F U6FA<br>00030 03 9F 95 71 0E 04 18 02 07 DE 00 00 00 00 00 00q | 3DR<br>Communicate                                                                                       |
| Key Type:<br>CAS/CAS2/CAS3<br>Key Number (1-10):<br>VIN:<br>WBAGN63483DR11317<br>KM:                                                                                                    | Connect Com OK -10-<br>EWS Read/Write<br>KEY-1<br>READ EWS<br>WRITE EWS<br>EWS ANALYZE<br>WR EWS PICTURE |
| <u>50573</u><br>ОК                                                                                                    | Factory KEY (10030A)<br>Test Key<br>WRITE KEY<br>File Read/Write<br>Load BIN File                        |
|                                                                                                    | EXIT                                                                                                    |